## TWORZENIE LISTU PRZEWOZOWEGO ORAZ PROTOKOŁU PRZEKAZANIA TOWARU

Po zalogowaniu do aplikacji https://online.dpd.com.pl wybieramy poniższą opcję

| Przesyłki Adresy Ustawienia Użytkownicy Departamenty Klienci Zamówkuriera Import Allegro Import eBay Raporty Moje DPD                             |                             |        |         |           |                 |                    |      |     |        |       |      |         |
|----------------------------------------------------------------------------------------------------|-----------------------------|--------|---------|-----------|-----------------|--------------------|------|-----|--------|-------|------|---------|
| Zarządzanie przesyłką Przesyłki zatwierdzone Historia przesyłka Przesyłka pojedyncza Przesyłka seryjna Szablony Import krajowy Import zagraniczny |                             |        |         |           |                 |                    |      |     |        |       |      |         |
| Płatnik:                                                                                                    |                             | ۳      |         |           |                 |                    |      |     |        |       |      |         |
| Lista przesyłek oczekujących:                                                                                                    |                             |        |         |           |                 |                    |      |     |        |       |      |         |
| Nowa Usuń (0) Drukuj listy (0) Złóż zlecenie odbioru (0)                                                                                          |                             |        |         |           |                 |                    |      |     |        |       |      |         |
| Tylko dzisiejsze: Przesylki: Wszystkie V Zlecenie odbioru: Wszystkie V Miejsce nadania: Wszystkie V Wyczyść                                       |                             |        |         |           |                 |                    |      |     |        |       |      |         |
|                                                                                                    |                             |        |         |           |                 |                    |      |     |        |       |      |         |
|                                                                                                    |                             |        |         |           |                 |                    |      |     |        |       |      |         |
| Ile odb./<br>paczek Odbiorca -                                                                                                    | - firma Odbiorca - nazwisko | Kraj k | Kod Mia | sto Ulica | Nadawca - firma | Nadawca - nazwisko | Kraj | Kod | Miasto | Ulica | zo i | Nr ref. |
| Nie znaleziono żadnych wyników spełniających kryteria.                                                                                            |                             |        |         |           |                 |                    |      |     |        |       |      |         |

Następnie wypełniamy dane nadawcy, odbiorcy oraz pola zawartości, uwag do doręczenia i pól referencyjnych. Wprowadzamy ilość paczek oraz ich wagę. Zaznaczamy "sobota" w usługach po prawej stronie. Jeśli wszystkie dane są poprawne klikamy "Zapisz"

|                        | eredycja pi zesyt | KI OFAZ ZIECEIT OUL | JOIU             |                  |                  |                                            |
|------------------------|-------------------|---------------------|------------------|------------------|------------------|--------------------------------------------|
| Płatnik:               |                   |                     |                  |                  |                  | Szablony:                                  |
| Płatnik:               |                   |                     | ٧                | Centrum kosztowe |                  | Brak                                       |
| > Nadawca              | :                 |                     |                  |                  |                  | Zastosi                                    |
| Firma:                 |                   | Imię i nazwisko:    |                  | Ulica i nr:      |                  | 2030030                                    |
| Kod pocztov            | /y:               | Kraj:               | Polska           | Miasto:          |                  | Usługi:                                    |
| Telefon:               |                   | Email:              |                  |                  |                  | Standard V                                 |
|                        |                   | Pobierz z płatr     | nika Wybierz z k | siążki Wyczyść   | Dodaj do książki | Opcjonalne cechy przes<br>Zlecenie odbioru |
| Odbiorca               |                   |                     |                  |                  |                  | Pobranie COD                               |
| Firma                  |                   | Imie i pazwisko:    |                  | Ullica i pr      |                  | Dokumenty zwrotne                          |
| Kod pocztov            | v:                | Krai:               | Dolska           | - Miasto:        |                  | Przesyłka zwrotna                          |
| Telefon:               | J.                | Email:              | POLSKa           | •                |                  | Przesyłka wartościow<br>Adres przewstaw    |
|                        |                   |                     |                  |                  |                  | Do rak własnych                            |
| Zawartość:             | encyjny 1:        |                     | Uwagi do doręcz  | iny 2:           | 1                |                                            |
|                        |                   |                     |                  |                  |                  |                                            |
| Podstaw                | owe dane paczki   |                     |                  |                  |                  |                                            |
|                        | elopaczkowa:      |                     |                  |                  |                  |                                            |
| Przesyłka wi           | Waga: Gaban       | rt: Długość Wyso    | kość Szerokość   | Waga gab. Il     | ość paczek: 1    |                                            |
| Przesytka wi<br>Numer: | 0.0               |                     |                  |                  |                  |                                            |
| Przesytka wi<br>Numer: | 0.0               |                     |                  |                  |                  |                                            |

| Szablony:                                                                                                  |   |
|----------------------------------------------------------------------------------------------------|---|
| Brak                                                                                                    | ~ |
| Zastosuj                                                                                                   |   |
| Usługi:                                                                                                    |   |
| Doręczenia gwarantowane<br>Standard V                                                                      |   |
| Standard zesyłki<br>DPD Next Day<br>Gwarant 9:30<br>Gwarant 12:00<br>DPD na godzine                        |   |
| Sobota<br>Niedz. + Św.<br>B2C<br>Hores prywatny<br>Do rąk własnych<br>Wniesienie<br>Odbiór własny<br>Opony |   |
|                                                                                                    |   |

Program przenosi nas do zakładki "zarządzanie przesyłką", gdzie widzimy nasze paczki w liście przesyłek oczekujących. Zaznaczamy przesyłkę "ptaszkiem" i klikamy "drukuj listy".

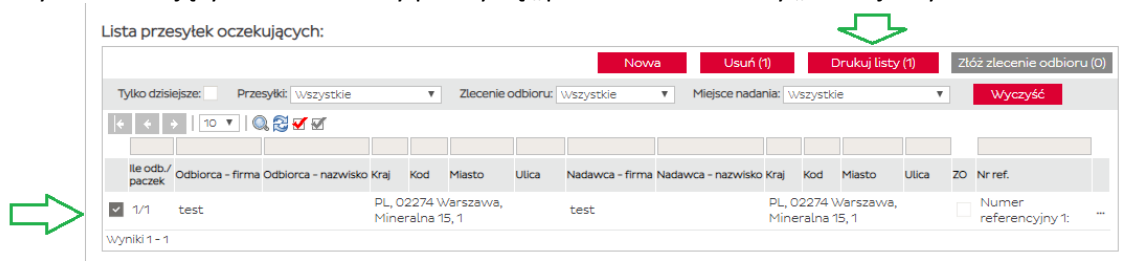

Następnym krokiem jest wybór drukarki. Później generujemy dokument i pobieramy do PDF – drukujemy.

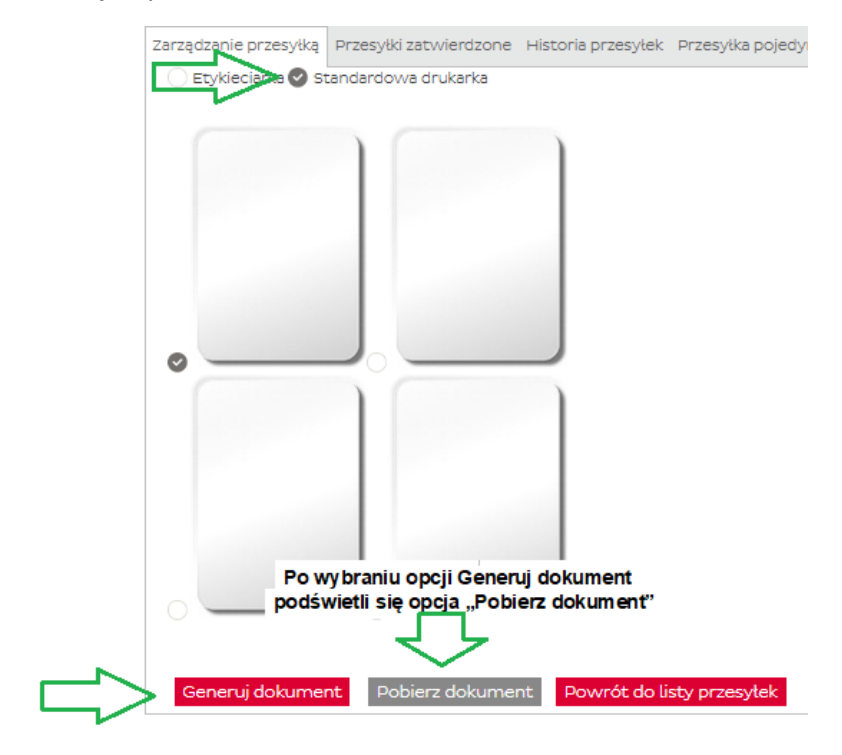

Przechodzimy do zakładki "Przesyłki zatwierdzone" gdzie możemy wydrukować protokół kończący nadawanie paczek.

|                                    | Lista zleceń/przesy<br>Przesyłki Protokoły | łek zatwierdzonyc       | :h:                              |                             | $\checkmark$          |                         |                                       |               |            |  |  |  |
|------------------------------------|--------------------------------------------|-------------------------|----------------------------------|-----------------------------|-----------------------|-------------------------|---------------------------------------|---------------|------------|--|--|--|
|                                    |                                            |                         |                                  |                             | Usuń                  | (1) Drukuj pro          | otokół (1)                            | Drukuj dupl   | listów (1) |  |  |  |
|                                    | Tylko dzisiejsze: Pr                       | zesyłki: Wszystkie      | <ul> <li>Miejsce nada</li> </ul> | ania: Wszystkie             | Ŧ                     | Wyczyść                 |                                       |               |            |  |  |  |
|                                    | € € →   10 ▼                               | Q. 🔁 🗹 🗹                |                                  |                             |                       |                         |                                       |               |            |  |  |  |
|                                    |                                            | lle                     |                                  |                             |                       |                         |                                       |               |            |  |  |  |
|                                    | Nr przesytki                               | paczek Odbiorca – firma | i Odbiorca – nazwisko Kraj       | Kod Miasto                  | Jlica Nadawca - firmi | a Nadawca - nazwisko Kr | aj Kod Miasto                         | Ulica Nr ref. |            |  |  |  |
|                                    | 0000239801752W                             | / 1 DPD-SALES           | PL, C<br>Mine                    | )2274 Warszawa<br>eralna 15 | DPD-SALES             |                         | L, 02274<br>/arszawa,<br>1ineralna 15 |               |            |  |  |  |
|                                    |                                            |                         |                                  |                             |                       |                         |                                       |               |            |  |  |  |
|                                    |                                            |                         |                                  |                             |                       |                         |                                       |               |            |  |  |  |
|                                    | Zarzadzania                                | przes dka Drze          | o dki zataviordzop               | o Listorio                  | przecyłak Drz         |                         | 1                                     |               |            |  |  |  |
|                                    | 201200201110                               | przesytką prze          | Sytki zacivilei uzoni            | e Historia                  | przesytek Prz         | esytka pojedyni         |                                       |               |            |  |  |  |
|                                    | Protokół s                                 | tar .                   |                                  |                             | . chować j            | ieden egzempla          | 1                                     |               |            |  |  |  |
| Po wybraniu opcji Generuj dokument |                                            |                         |                                  |                             |                       |                         |                                       |               |            |  |  |  |
|                                    |                                            | Podświet                | li się opcja "Pobi               | erz dokum                   | ent"                  |                         |                                       |               |            |  |  |  |
| Ľ                                  | Generu                                     | j dokument              | Pobierz dokum                    | nent Po                     | wrót do listy (       | przesyłek               |                                       |               |            |  |  |  |

Protokół przekazania automatycznie wygeneruje się w dwóch kopiach, jedna jest dla kuriera a druga dla nadawcy jako potwierdzenie przekazania przesyłki, Ważne aby protokół w momencie odbioru został podpisany przez kuriera odbierającego przesyłkę.